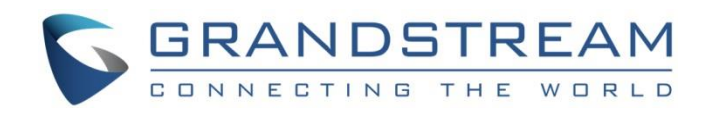

# Grandstream Networks, Inc.

# UCM6510/UCM62xx Series QueueMetrics Integration Guide

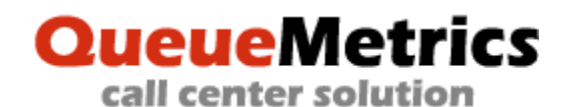

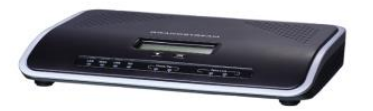

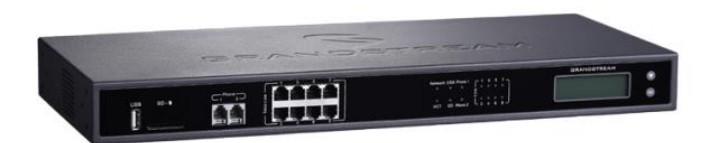

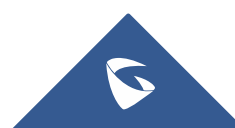

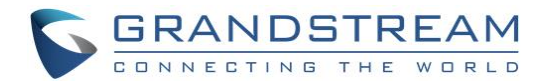

# **Table of Contents**

| SUPPORTED DEVICES                          | 5  |
|--------------------------------------------|----|
| INTRODUCTION                               | 6  |
| SUPPORTED FEATURES                         | 7  |
| UCM CONFIGURATION FOR QUEUEMETRICS         | 8  |
| Prerequisites                              | 8  |
| Configuration                              | 8  |
| QUEUEMETRICS CONFIGURATION                 | 10 |
| Authentication                             | 10 |
| Configuration                              | 11 |
| Configure AMI connection                   | 11 |
| Creation of Agents                         |    |
| Creation of Users                          |    |
| Creation of the Queue                      | 14 |
| SUPPORTED OPERATIONS                       | 16 |
| Agent logon                                | 16 |
| Agent logout                               | 17 |
| Realtime Monitoring                        | 18 |
| Realtime Monitoring – Pausing              |    |
| Realtime Monitoring-Barging                | 21 |
| Realtime Monitoring-Transferring           |    |
| Realtime Monitoring-Hangup                 | 23 |
| Generating Performance Report              | 24 |
| All calls report                           |    |
| Calls fully within the given time interval |    |
| Agents on queue                            |    |
| Service level agreement report             |    |
| Disconnection causes report                |    |
| PARTITION                                  | 29 |
| Setup and Configuration                    | 29 |
| Configuration on QueueMetrics              |    |
| Configuration on UCMs                      | 30 |

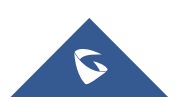

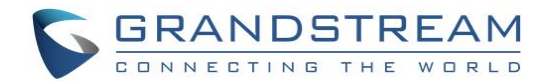

# Table of Figures

| Figure 1: QueueMetrics Integration                                     | 8    |
|------------------------------------------------------------------------|------|
| Figure 2: AMI account                                                  | 9    |
| Figure 3: Queue creation on UCM                                        | 9    |
| Figure 4: QueueMetrics Web Portal                                      | . 10 |
| Figure 5: Password modification                                        | . 10 |
| Figure 6: QueueMetrics - Administrative Tools - Edit System Parameters | 11   |
| Figure 7: Agent creation on QueueMetrics                               | . 12 |
| Figure 8: Known Agents Configuration                                   | . 13 |
| Figure 9: User Creation on QueueMetrics                                | . 14 |
| Figure 10: Queue Creation on QueueMetrics                              | . 15 |
| Figure 11: Edit agents                                                 | . 15 |
| Figure 12: Queues Configuration                                        | . 15 |
| Figure 13: Login into queue                                            | . 16 |
| Figure 14: Agent login in UCM                                          | . 16 |
| Figure 15: Logout from selected Queue                                  | . 17 |
| Figure 16: Agent logout in UCM                                         | . 17 |
| Figure 17: Realtime monitoring                                         | . 18 |
| Figure 18: Pause agent                                                 | . 19 |
| Figure 19: On Pause agents                                             | . 20 |
| Figure 20: Agent pausing                                               | . 20 |
| Figure 21: Spy-Realtime monitoring                                     | . 21 |
| Figure 22: Call transfer                                               | . 22 |
| Figure 23: Realtime monitoring-Hangup                                  | . 23 |
| Figure 24: All reports                                                 | . 24 |
| Figure 25: All calls report                                            | . 25 |
| Figure 26: Calls fully within the given time interval                  | . 26 |
| Figure 27: Agents on queue report                                      | . 26 |
| Figure 28: Graph for agents on queue                                   | . 27 |
| Figure 29: Service level agreement report                              | . 27 |
| Figure 30: Disconnection causes report                                 | . 28 |
| Figure 31: Disconnection causes graph                                  | . 28 |
| Figure 32: UCMA Partition Configuration                                | . 30 |
| Figure 33: UCMB Partition Configuration                                | 31   |

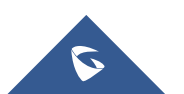

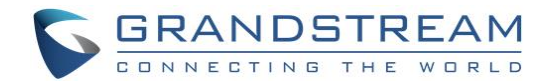

# **Table of Tables**

| Table 1: Supported devices    | 5 |
|-------------------------------|---|
| Table 2: Supported operations | 7 |

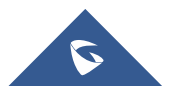

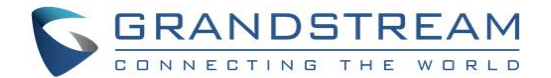

## **SUPPORTED DEVICES**

The following table shows devices supporting QueueMetrics feature:

#### Table 1: Supported devices

| Model          | Supported | Firmware            |
|----------------|-----------|---------------------|
| UCM6200 series | Yes       | 1.0.20.17 or higher |
| UCM6510        | Yes       | 1.0.20.17 or higher |

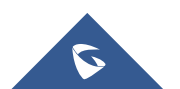

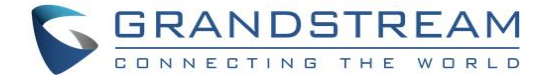

# **INTRODUCTION**

UCM6510/UCM62xx series have integrated QueueMetrics which is a highly scalable monitoring and reporting suite that addresses the needs of thousands of contact centers worldwide and offers a broad range of integrated benefits.

This guide contains step-by-step configuration needed to set up QueueMetrics with the UCM6510/UCM62xx explaining the integration and providing a level of insight a user can obtain over his call-center system using QueueMetrics as a tool to deliver a powerful call center solution that allows call center managers to monitor and manage call center with a simple and easy to use interface.

UCM6510/UCM62xx are currently supporting the following features with QueueMetrics: Agent login, Agent Logoff, Realtime Monitoring-Pausing, Realtime Monitoring-Barging, Realtime Monitoring-Transferring, Realtime Monitoring-End calls, Generating Performance Report-Quick and Agent today.

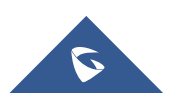

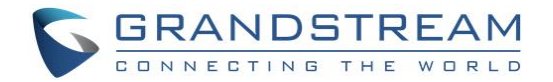

## **SUPPORTED FEATURES**

The UCM6510/UCM62xx supports the following features using QueueMetrics. Each option will be explained and detailed in sections below.

Table 2: Supported operations

| Operations                       |
|----------------------------------|
| Agent logon                      |
| Agent logout                     |
| Realtime Monitoring – Pausing    |
| Realtime Monitoring-Barging      |
| Realtime Monitoring-Transferring |
| Realtime Monitoring-Hangup       |
| Generating Performance Report    |

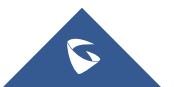

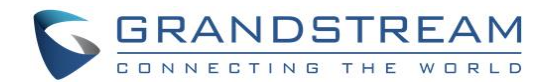

# **UCM CONFIGURATION FOR QUEUEMETRICS**

### **Prerequisites**

### On the UCM6510/UCM62xx:

- Queue previously created.
- Extensions created and registered to serve as Dynamic agents.

### On the QueueMetrics:

• Active account provided from QueueMetrics.

### Configuration

After getting the account from QueueMetrics, The UCM6510/UCM62xx needs to be publicly accessible and configured under Value-Added Features -> QueueMetrics following the steps below:

**Note:** The following applies to "Single" mode. For cluster mode, please refer to [PARTITION] section.

- 1. Toggle on Enable QueueMetrics Integration.
- 2. Enter the QueueMetrics URL, Username and account code configured in QueueMetrics.

| QueueMetrics                         |                                               |  |
|--------------------------------------|-----------------------------------------------|--|
| Enable QueueMetrics<br>Integration : |                                               |  |
| * QueueMetrics URL:                  | https://my.queuemetrics-live.com/test-account |  |
| * UserName :                         | testadmin                                     |  |
| * Account Code :                     | ••••••                                        |  |
| Partition:                           |                                               |  |
|                                      |                                               |  |
|                                      |                                               |  |

- Figure 1: QueueMetrics Integration
- 3. Navigate to Value-Added Features → AMI and create a new AMI user. The information below is just an example to show how the configuration is made:

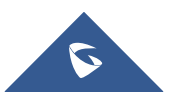

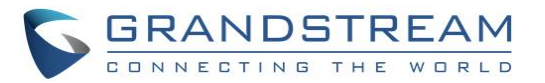

| Edit AMI User: amit | est123                                      |
|---------------------|---------------------------------------------|
|                     |                                             |
| * Username :        | amitest123                                  |
| * Password :        | test123                                     |
| Privilege :         | 🗹 All 🗹 Originate 🗹 Call 🗹 CDR 🗹 Queue 🔽 CC |
|                     | 🗹 DTMF 🔽 Dialplan 🔽 Reporting 🔽 User Events |
|                     | Security Events Special Command             |
| Permitted IP (s):   | 127.0.0.1 / 255.255.255.0                   |

- a. Username: amitest123
- b. Password: test123
- c. Permitted IP(s): 127.0.0.1 / 255.255.255.0
- 4. Create and configure user extensions(agents) and a call queue on the UCM6xxx:
  - a. Make sure that Enable Agent Login is not enabled to avoid agent login issues.
  - b. Do not assign any extensions to be static agents.

In our example we choose to create Queue 6500 and name it as **QM\_test** and create two extensions 1000 and 1001 without adding them to **QM\_test**.

#### Figure 2: AMI account

| Call Queue          |                           |                          |                |         |    |       |
|---------------------|---------------------------|--------------------------|----------------|---------|----|-------|
| Call Queue Reco     | rdings                    |                          |                |         |    |       |
| + Add 🛱 Switchboard | <u>네</u> Call Queue Stati | stics 🚺 🗘 Call Queue Cor | nmon Settings  |         |    |       |
| EXTENSION ≑         | NAME \$                   | STRATEGY ≑               | QUEUE CHAIRMAN | MEMBERS | OP | TIONS |
| 6500                | QM_test                   | Ring All                 |                |         | Ľ  | Û     |

Figure 3: Queue creation on UCM

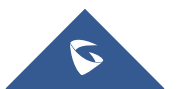

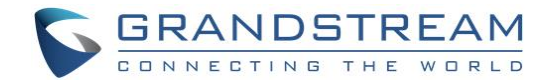

# **QUEUEMETRICS CONFIGURATION**

### Authentication

- 1. Navigate to QueueMetrics web portal, for example: <u>https://my.queuemetrics-live.com/test-account</u>.
- 2. Enter the admin login credentials assigned from QM on the authentication page as shown below:

| r Logon                            |
|------------------------------------|
| test                               |
|                                    |
| English 👻                          |
| LOG IN »                           |
| randstream_test_1*. Please log in. |
|                                    |

Figure 4: QueueMetrics Web Portal

3. User can change the password for the account provided from QueueMetrics on web portal under Settings→Users.

| HOME | USERS | QUEUES | AGENTS | GROUPS | LOCATIONS | OUTCOMES | FEATURES  | TAGS | PAUSES | QA | PRFTRK | REPORTS | EXPORTS | SCHEDULED JOBS | IVR | CBTS | DNIS | SKILLS | NUMS |
|------|-------|--------|--------|--------|-----------|----------|-----------|------|--------|----|--------|---------|---------|----------------|-----|------|------|--------|------|
|      |       |        |        |        |           |          |           |      |        |    |        |         |         |                |     |      |      |        |      |
|      |       |        |        |        | User [    | Detail   |           |      |        |    |        |         |         |                |     |      |      |        |      |
|      |       |        |        |        |           |          | User Id:  | 32   |        |    |        |         |         |                |     |      |      |        |      |
|      |       |        |        |        |           |          | Login:    | test |        |    |        |         |         |                |     |      |      |        |      |
|      |       |        |        |        |           |          | Deceword  |      |        |    |        |         |         |                |     |      |      |        |      |
|      |       |        |        |        |           |          | Passworu; |      | •••    |    |        |         |         |                |     |      |      |        |      |
|      |       |        |        |        |           | Confirm  | Password: |      |        |    |        |         |         |                |     |      |      |        |      |

Figure 5: Password modification

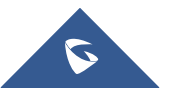

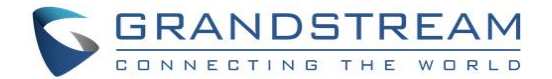

### Configuration

### **Configure AMI connection**

In order for the UCM to communicate with QueueMetrics, the user needs to configure on QueueMetrics the same account for AMI that has been configured previously in the UCM, make sure to choose DirectAMI\_Live as the PBX platform and specify the type of Channels as PJSIP. To do so please follow the steps below:

- 1. Login in QueueMetrics.
- 2. Navigate to the Edit QueueMetrics system parameters page under Home  $\rightarrow$  Administrative Tools.

| <b>Oueue</b> Metrics                                                                                                    |                                                                                                    | <b>P</b> Ya                                                                                                    | urLogo        | Account_name   Administrator |
|----------------------------------------------------------------------------------------------------|----------------------------------------------------------------------------------------------------|----------------------------------------------------------------------------------------------------|---------------|------------------------------|
| Gucucinetites                                                                                                    |                                                                                                    |                                                                                                    | J             |                              |
| HOME                                                                                                    |                                                                                                    |                                                                                                    |               |                              |
| Agent report<br>Filtered for agent:<br>-<br>Today   Yesterday   The day<br>before yesterday<br>Last day   Last 7 days<br>Last 30 days   Last 90 days<br>Quality Assessment<br>Run QA Reports<br>Grader's page<br>Performance Tracker<br>Training and Coaching<br>Payroll<br>Run payroll reports | Queue: 00 All Real-time report Start realtime monitoring Start wallboard Ouick activity reports Today   Yesterday   The day be Last day   Last 7 days Last 30 days   Last 90 days Custom report Run custom report Wallboards Agents and Queues 1 General Info 1 | Reputed as the system of a system of a system of | s All Reports | CueueMetrics news            |

Figure 6: QueueMetrics - Administrative Tools - Edit System Parameters

- 3. Choose the type of PBX platform to be used which is in our case DirectAMI by editing the following line: platform.pbx=DirectAMI Live
- 4. Uncomment and edit the following lines:

```
callfile.dir=tcp:{AMIusername}:{AMIpassword}@{allowedIPaddress}:{AMIport}
```

In our case, to match the AMI credentials the line needs to be set to: *callfile.dir=tcp:amitest123:test123@127.0.0.1:7777* 

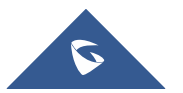

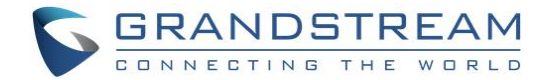

platform.directami.extension=PJSIP/\${num}

platform.directami.localext=PJSIP/\${num}

### **Creation of Agents**

Same Agents that were created on the UCM need to be added on QueueMetrics in order to manipulate manage them.

To configure Agents, follow the steps below:

- 1. Login in QueueMetrics.
- 2. Navigate to the Agents page and create new agents for both extensions created on the UCM.

|                                                                     | Agent Detail |      |
|---------------------------------------------------------------------|--------------|------|
| Asterisk agent code:<br>E.g.: Agent/101                             | agent/1000   |      |
| Agent description:                                                  | 1000         |      |
| Asterisk aliases:<br>Separate multiple aliases<br>with a " " symbol |              |      |
| Server                                                              | - •          |      |
| Agent location:                                                     | - <b>v</b>   |      |
| Agent group:                                                        | - •          |      |
| VNC monitoring URL:                                                 |              | Test |
| Current terminal:                                                   | 1000         |      |
| Instant messenger address:                                          |              | Test |
| WebPhone Username:                                                  |              |      |
| WebPhone Password:                                                  |              |      |
| WebPhone Realm:                                                     |              |      |
| WebPhone SIP Uri:                                                   |              |      |
| Supervisor:                                                         | - <b>v</b>   |      |
| Agent Keys:                                                         |              |      |
| Payroll Code:                                                       |              |      |

#### Figure 7: Agent creation on QueueMetrics

3. Set Current terminal field to the extension number created on the UCM.

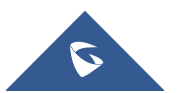

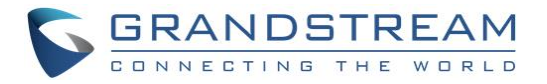

4. Do the same config for the second agent 1001 as well.

|              |             | Known           | Agents       | Configur        | atio | on     |      |    |            |                 |              |
|--------------|-------------|-----------------|--------------|-----------------|------|--------|------|----|------------|-----------------|--------------|
|              |             | (               | Create New [ | Delete Selected |      |        |      |    |            |                 |              |
|              |             | Items found 2   |              | >>>             | Page | 1 of 1 |      |    |            |                 |              |
| Agent Code ↑ | Description | Payroll<br>Code | Location     | Group           | Gr.  | Term.  | Mon. | IM | Supervisor | Кеу             |              |
| agent/1000   | 1000        |                 |              |                 |      | 1000   |      |    |            |                 | 2            |
| agent/1001   | 1001        |                 |              |                 |      | 1001   |      |    |            |                 | Ø            |
|              |             | Items found 2   | <<<          | >>>             | Page | 1 of 1 |      |    |            |                 |              |
|              |             | (               | Create New [ | Delete Selected |      |        |      |    |            | 19.04.9 - 10/30 | J - 13:39:02 |

Figure 8: Known Agents Configuration

#### **Creation of Users**

User account needs to be created for each agent so that they can use their user credentials to log into the web portal to manage queues and calls they are in.

To configure user account, follow the steps below:

- 1. Navigate to the User page and click on create new user.
- 2. Set Login field to the same previous agent code configured for each agent.
- 3. Set Class field to AGENTS.

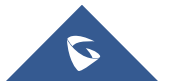

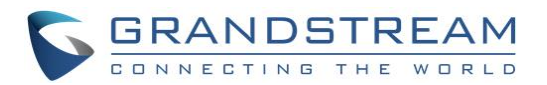

| User Detail       |            |
|-------------------|------------|
| User Id:          |            |
| Login:            | agent/1001 |
| Password:         |            |
| Confirm Password: |            |
| Real name:        | agent/1001 |
| Enabled:          | Yes 💌      |
| E-mail:           |            |
| Masterkey:        | No         |
| Class:            | AGENTS     |
| User keys: 🛛      |            |
| Number of logons: |            |

Figure 9: User Creation on QueueMetrics

### **Creation of the Queue**

Same Queue number created on UCM6xxx needs to be created on QueueMetrics following the steps below:

- 1. Navigate to the Queue page and click on create new.
- 2. Set Queue alias to any name desired.
- 3. Set Queue(s): to the extension number of the queue configured on UCM, in our example it is 6500.

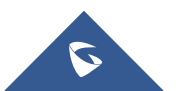

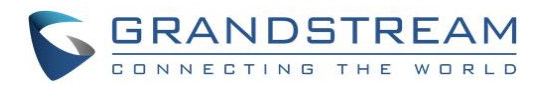

|                                | Queue Detail |    |
|--------------------------------|--------------|----|
| Queue alias:                   | 6500         |    |
| Queue(s):<br>Separate with ' ' | 6500         | li |
| Visibility key:                |              |    |
| Call flow:                     | Any call     | Ŧ  |
| Shown on front page:           | Yes          | Ŧ  |
| Chat group:                    |              |    |
| Default queue URL:             |              |    |
| External Reference ID:         |              |    |
|                                |              |    |
| Main agents:                   |              |    |
| Wrap agents:                   |              |    |
| Spill agents:                  |              |    |

Figure 10: Queue Creation on QueueMetrics

4. Once the queue is created, on the main **Queues** page, edit the agents of queue 6500 and add the two newly created agents to this queue like shown below.

| ■ ■6500 6500 Ø 2-0-0 Ø |
|------------------------|
|------------------------|

| Figure | 11: | Edit | agents |
|--------|-----|------|--------|
|--------|-----|------|--------|

| agent/1000 | Agent/1000     | <b>~</b> |  |
|------------|----------------|----------|--|
| agent/2000 | agent/2000     | <b>~</b> |  |
| agent/101  | John Doe (101) |          |  |
| agent/102  | Mike Boo (102) |          |  |

Figure 12: Queues Configuration

**Note**: Once all above configuration is done, agents can use their user credentials to log into the web portal to manage queues and calls they are in.

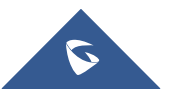

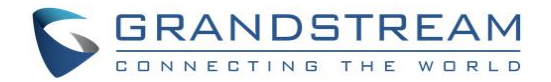

## **SUPPORTED OPERATIONS**

### Agent logon

To log into a queue from the user portal, please follow the steps below:

- 1. Login using User credentials "login" and password created on **User page**.
- 2. Go to the drop-down menu and select "agent logon".
- 3. Select the desired queues to log into and click on the [>] button.

| -                                                   | QueueMetrics<br>call center solution |                                 |
|-----------------------------------------------------|--------------------------------------|---------------------------------|
| Agent Logon<br>Available Queues<br>Sample Queue 300 | Queues Logged In                     | Agent code                      |
| Sample Queue 301                                    | ><br>H<br>+<br><                     | Current extension 1000 Server - |

Figure 13: Login into queue

**Note**: Logging into the queue(s) successfully on QueueMetrics will also log the UCM extension into the UCM queue like shown below.

| Call Queue Que  | ue Recordings            |                      |                |         |                             |
|-----------------|--------------------------|----------------------|----------------|---------|-----------------------------|
| + Add 🛱 Switchb | ooard 🔟 Call Queue Stati | stics 🛛 🗘 Queue Comm | on Settings    |         |                             |
| EXTENSION \$    | NAME \$                  | STRATEGY \$          | QUEUE CHAIRMAN | MEMBERS | OPTIONS                     |
| 6500            | QM                       | Ring All             |                | 1000    | C 🗇                         |
|                 |                          |                      | 1 2            |         | Total: 1 10 / page v Goto 1 |

Figure 14: Agent login in UCM

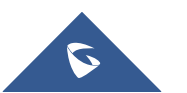

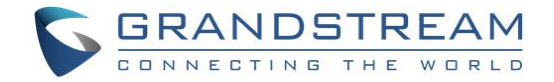

### **Agent logout**

logging out from the QueueMetrics user portal will remove the UCM extension from the UCM queue and it can be done by following the steps below:

- 1. Login using User credentials "login" and "password" created on User page
- 2. select again the desired queues and click this time on the [<] button.

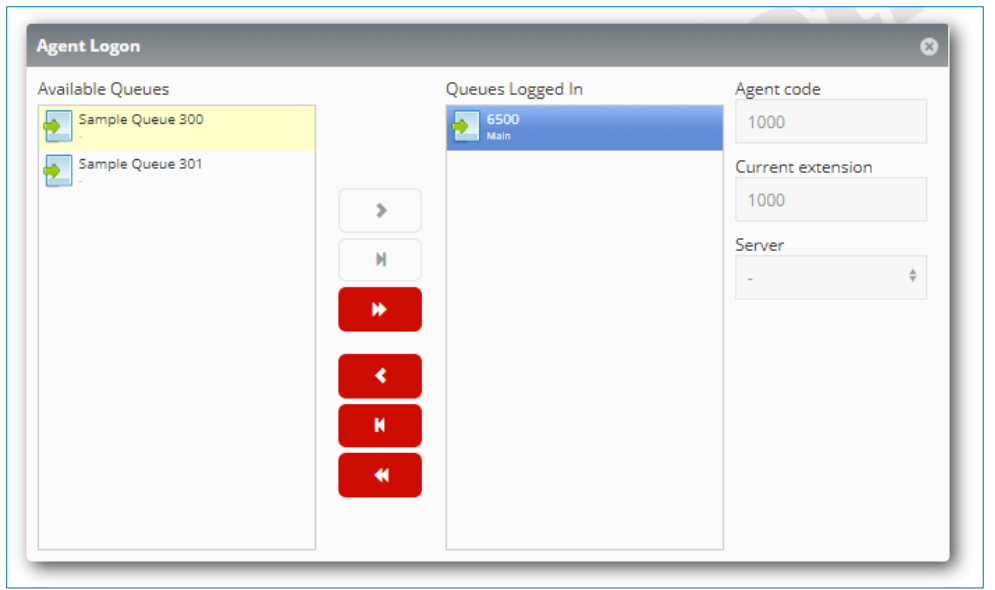

Figure 15: Logout from selected Queue

The extension will not be seen as part of the queue on UCM as shown below.

| Call Queue | Queue Record  | dings                            |                        |         |                             |
|------------|---------------|----------------------------------|------------------------|---------|-----------------------------|
| + Add      | 🚍 Switchboard | <u>III</u> Call Queue Statistics | CQUEUE Common Settings |         |                             |
| EXTENSION  | ¢ NAME ¢      | STRATEGY                         | ¢ QUEUE CHAIRMAN       | MEMBERS | OPTIONS                     |
| 6500       | QM_Tes        | st Ring All                      |                        |         | ピ 💼                         |
|            |               |                                  | < 1 >                  |         | Total: 1 10 / page Y Goto 1 |

Figure 16: Agent logout in UCM

**Note:** Logging in/out Dynamically agents on the UCM using Code suffix will also result in logging in/out the agent in QueueMetrics.

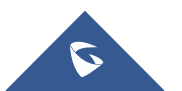

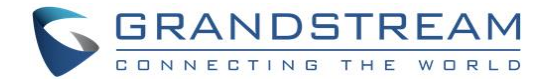

### **Realtime Monitoring**

Realtime monitoring allows administrators to have an overview of queue agents and call activity and it can be accessed by clicking the "Start real-time monitoring" label from the home page. It will show a page similar to the one below:

| HOME RE                       | ALTIME BROADCAST      |     |    |         |        |             |           |            |       |          |          |        |      |         |          |            |             |      |         |                             |       |
|-------------------------------|-----------------------|-----|----|---------|--------|-------------|-----------|------------|-------|----------|----------|--------|------|---------|----------|------------|-------------|------|---------|-----------------------------|-------|
| RELOAD                        | ADD MEMBER            |     |    | Que     | eue    | N. agen     | its       | Ready agen | nts   | On pause | e Un     | k Bsy  | N. ( | Calls v | vaiting  | On pl      | none inbour | d    | On p    | hone outb                   | ound  |
| Filters Par<br>Queue(s): 300, | rameters<br>301, 6500 |     |    | 6500    |        | 2           |           |            | 1     |          | 0        | 0 0    |      |         | 0        |            |             | 1    |         |                             | 0     |
| Update                        | 16:56:48              |     |    |         |        |             |           |            |       |          |          |        |      |         |          |            | Expor       | t as | Excel 🕁 | CSV <u>↓</u>                | XML ↓ |
| Alarms                        | <b>ui 0</b>           |     | Ca | lls bei | ng pro | ocessec     | l:        |            |       |          |          |        |      |         |          |            |             |      |         |                             |       |
| Reload                        | 18s                   | Ŧ   |    |         | Queue  | (           | Caller    | Enter      | red   | IVR      | W        | aiting |      | Durat   | tion     | Age        | nt          | MC   | DH Inf  | o Sr                        | v     |
| Queues                        | Active                | Ŧ   | -  | 650     | )      | 1000        |           | 16:56:36   |       | 0:00     | 0:05     |        | 0:07 |         |          | agent/2000 |             |      |         |                             | ۶     |
| Agents                        | All                   |     | ۸  |         |        | المرام مرما | a al tax  |            |       |          |          |        |      |         |          |            | Expor       | t as | Excel ↓ | $CSV\underline{\downarrow}$ | XML↓  |
|                               |                       |     | Ag | ents c  | urren  | liy logg    | jed in:   |            |       |          |          |        |      |         |          |            |             |      |         |                             |       |
| Location                      | -                     | *   |    | Since   | A      | gent        | Last      | logon      | Queue | (s): E   | ctension | On pau | ise  | Srv     | On queue | e Caller   | Last call   | IVR  | Waiting | Duratio                     | n     |
| Group                         |                       |     | •  | 4:22    | Agen   | t/1000      | 11/08 - 1 | 16:52:26   | 6500  | pjsi     | p/1000   | -      |      |         | 00 All   |            |             | -    | -       |                             | - p   |
| croop                         |                       |     | •  | 0:07    | agen   | t/2000      | 11/08 - 1 | 16:15:05   | 6500  | pjsi     | p/2000   | -      |      |         | 00 All   |            |             | -    | -       |                             | - 🌶   |
| Superv.                       | No                    | *   |    |         |        |             |           |            |       |          |          |        |      |         |          |            | Expor       | t as | Excel ↓ | CSV ↓                       | XML ↓ |
| Reports                       |                       |     |    |         |        |             |           |            |       |          |          |        |      |         |          |            |             |      |         |                             |       |
| Reports                       | Recap 🗸               | l I |    |         |        |             |           |            |       |          |          |        |      |         |          |            |             |      |         |                             |       |
|                               | Calls 🗸               | l I |    |         |        |             |           |            |       |          |          |        |      |         |          |            |             |      |         |                             |       |
|                               | Agents 🗸              |     |    |         |        |             |           |            |       |          |          |        |      |         |          |            |             |      |         |                             |       |
|                               |                       |     |    |         |        |             |           |            |       |          |          |        |      |         |          |            |             |      |         |                             |       |

Figure 17: Realtime monitoring

On the top of the page there is a control table showing the last update timestamp and other dropdown selectors as specified below:

- Reload: It defines the update period will be used to refresh the shown data
- Queues: Shows all queues or only active queues
- Agents: Toggle between all agents or members only agents
- Location: If granted by user permissions, defines which location is shown
- **Group**: Defines which agent group is shown
- Superv.: Filter out agents not supervised by current user
- **Reports**: Displays Recap, Calls being processed, and Agents logged in when the options are toggled on.

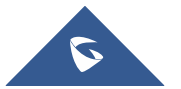

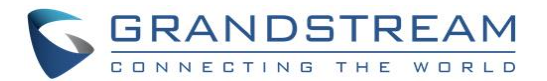

**Note**: The page is able to auto-refresh in background at the period specified in the first dropdown, but you can anyway force a faster reload by clicking the "Reload" button.

Active calls will be displayed under the **Calls being processed** section and logged-in agents will be shown under the **Agents currently logged in** section. If this page does not display anything, please check your UCM configuration and make sure the **Account Code** is correct.

In addition to monitoring agent activity, administrators can also barge into calls, pause/unpause agents and close calls like detailed in the below sections.

### **Realtime Monitoring – Pausing**

Agents can be paused so that they will not receive calls and the administrator can control that by following the steps below:

- 1. Click on the icon *rext* next to the agent.
- 2. Click on Pause agent and select the pause reason (Lunch, Hourly break, Email, Backoffice, Wrap).
- 3. Click on "RUN" button.

|      |                  |           |            |          |       | ×         |        |               |            |                         | - 8 C                    | i                   | Ð |
|------|------------------|-----------|------------|----------|-------|-----------|--------|---------------|------------|-------------------------|--------------------------|---------------------|---|
| Ag   | gent pause       |           |            |          |       |           |        |               |            |                         |                          |                     |   |
| Ag   | ent's code:      | 1000      |            |          |       |           | On ph  | ione inboun   | d          | On p                    | hone outbou              | ınd                 |   |
| Cu   | rrent extension: | 1000      |            |          |       | 0         |        |               | 0          |                         |                          |                     | 0 |
| Pau  | use reason:      | Lunch     |            | ÷        |       |           |        | Expor         | t as       | Excel 🕁                 | CSV <u>↓</u> )           | KML 🕹               |   |
| logg | ed in:           |           | CAN        | CEL RUN  | 4     | n         | A      | gent<br>Expor | MC<br>t as | DH Ir<br>Excel <u>↓</u> | nfo Sr<br>CSV <u>v</u> 3 | v  <br>(ML <u>↓</u> |   |
| ıt   | Last logon       | Queue(s): | Extension  | On pause | Srv   | On queue  | Caller | Last call     | IVR        | Waiting                 | Duration                 |                     |   |
| 000  | 11/27 - 12:52:00 | 6500      | pjsip/1000 | -        |       | 00 All    |        |               | -          | -                       |                          | P                   |   |
|      |                  |           |            |          |       |           |        | Expor         | t as       | Excel 🕁                 | csv <u>↓</u>             | (ML <u>↓</u>        |   |
|      |                  |           |            | Figure   | 18: P | ause agen | t      |               |            |                         |                          |                     |   |

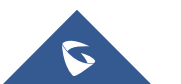

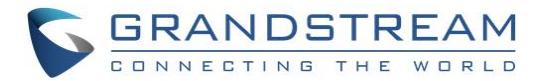

Once the agent is paused, Field "on pause" on the recap will be updated with the number of agents actually being paused.

|    | Queue                 | e N. ager    | its Ready age    | ents <mark>On p</mark> | bause Unk  | Bsy N.      | Calls | waiting  | On p   | hone inbou | nd     | On p                                       | hone outb                            | ound |          |
|----|-----------------------|--------------|------------------|------------------------|------------|-------------|-------|----------|--------|------------|--------|--------------------------------------------|--------------------------------------|------|----------|
|    | 00 All                | 2            |                  | 1                      | 1          | 0 0         |       | 0        |        |            | C      |                                            |                                      |      | 0        |
| Ca | alls being processed: |              |                  |                        |            |             |       |          |        |            |        | Excel $\underline{\downarrow}$             | CSV <u>↓</u>                         | XML  | <u> </u> |
|    | Q                     | Jeue         | Caller I         | intered                | IVR        | Waiting     |       | Duration |        | Agent      | N      | ЮН                                         | Info                                 | Srv  |          |
| Ag | jents c               | urrently log | ged in:          |                        |            |             |       |          |        | Expo       | ort as | Excel <u>↓</u>                             | CSV⊥                                 | XML  | <u> </u> |
|    | Since                 | Agent        | Last logon       | Queue(s):              | Extension  | On pause    | Srv   | On queue | Caller | Last call  | IVR    | Waiting                                    | Duration                             |      |          |
| •  | 28:08                 | Agent/1000   | 11/08 - 16:52:26 | 6500                   | pjsip/1000 | 17:14 Lunch |       | 00 All   |        |            | -      | -                                          |                                      | - 🎾  |          |
| •  | 8:51                  | agent/2000   | 11/08 - 16:15:05 | 6500                   | pjsip/2000 | -           |       | 6500     | 1000   | 17:09:07   | -      | 0:07                                       | 1:5                                  | 1 🔎  |          |
|    |                       |              |                  |                        |            |             |       |          |        | Expo       | ort as | SVNC<br>IM<br>Remove<br>Pause A<br>JUnpaus | e Member<br>ig <u>ent</u><br>e Agent |      | .↓       |

Figure 19: On Pause agents

**Note**: Like the administrator can control pausing agents, agents themselves can do the same operation when they login on QueueMetrics user portal by following the steps below:

- 1. Login using User credentials "login" and password created on **User page**.
- 2. Go to the drop-down menu and select "Pauses".
- 3. Select the desired pause reason and click on **pause**.

| -                      | QueueMetric<br>call center solution | s                                                                    | 🔵 agent/1000 🔀 |
|------------------------|-------------------------------------|----------------------------------------------------------------------|----------------|
| Pa<br>><br>Agent Logon | uses 😵<br>Lunch 🕴<br>PAUSE          |                                                                      |                |
| Available Queues       | Queues Logg                         | ed In Agent code<br>1000<br>Current extension<br>1000<br>Server<br>- | •              |
|                        |                                     |                                                                      |                |

#### Figure 20: Agent pausing

Agent Status will move now from green to led like shown on the top left corner.

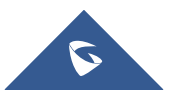

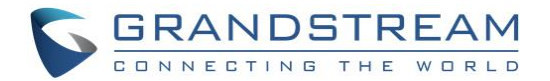

### **Realtime Monitoring-Barging**

When there is an active call between an agent and an external number showing under **Realtime monitoring> Calls being processed**, other station like the extension of the supervisor can monitor and join the call to spy on it.

To spy on agent call, follow the steps below:

- 1. Access Start realtime monitoring page.
- 2. Under call being processed, look for the call you want to spy on it.
- 3. Click on <sup>P</sup> on the left corner and choose option **Monitor now**.
- 4. Set the field "Your extension" to the extension number of the Spy station.
- 5. Click on "Monitor now".

| n       6500       2       0       0       0       0       0       0       1         Export as       Export as.                                                                                                    |   | Queue   | e N.     | . agents      | Ready agen                          | ts            | On pause    | Unk   | Bsy     | N. Calls waiting  | On ph          | none inbou   | nd              | On phone        | e outbou      | Ind |
|----------------------------------------------------------------------------------------------------|---|---------|----------|---------------|-------------------------------------|---------------|-------------|-------|---------|-------------------|----------------|--------------|-----------------|-----------------|---------------|-----|
| Sport as       Excl ↓       CSV ↓       XM         Is being processed:       Image: Caller Caller Cal                                                                                                    |   | 6500    |          | 2             |                                     | 1             | 0           | 0 0   | 0       |                   | 0              |              | 1               |                 |               |     |
| Queue       Caller       Entered       IVR       Waiting       Duration       Agent       MOH       Info       Srv         6500       2000       13:15:04       0:00       0:04       0:21       Agent/1000       0       0       0       0       0       0       0       0       0       0       0       0       0       0       0       0       0       0       0       0       0       0       0       0       0       0       0       0       0       0       0       0       0       0       0       0       0       0       0       0       0       0       0       0       0       0       0       0       0       0       0       0       0       0       0       0       0       0       0       0       0       0       0       0       0       0       0       0       0       0       0       0       0       0       0       0       0       0       0       0       0       0       0       0       0       0       0       0       0       0       0       0       0       0       0       0       0<                                                                                                    | 5 | s being | proces   | ssed:         |                                     |               |             |       |         |                   |                | Expo         | rtas Ex         | cel <u>↓</u> CS | SV <u>↓</u> > | (ML |
| 1       6500       2000       13:15:04       0:00       0:04       0:21       Agent/1000       I       I                                                                                                    |   | Qu      | eue      | Caller        | Entere                              | ed            | IVR         | Waiti | ng      | Duration          | Agen           | nt           | МОН             | Info            | Srv           |     |
| ents currently logged in:<br>Since Agent Last logon Queue(s): Extension On pause<br>0:21 Agent/1000 11/29 - 10:37:28 6500 pisip/1000 -<br>1:15:42 agent/2000 11/29 - 11:57:49 6500 pisip/2000 -<br>Hitse senter your local or remote extension to start ongoing call monitoring.<br>Agent code: agent/1000<br>Agent name: Agent/1000<br>Agent name: Agent/1000<br>Agent extension: pisip/1000<br>Agent extension: pisip/10 |   | 6500    |          | 20            | 00                                  | 13:15:04      | 0:00        |       | 0:04    | 0:21              | Agent/1000     |              |                 |                 |               |     |
| Since       Agent       Last logon       Queue(s):       Extension       On pause         0:21       Agent/1000       11/29 - 10:37:28       6500       pjsip/1000       -       LiVe Call Monitor         11:15:42       agent/2000       11/29 - 11:57:49       6500       pjsip/2000       -       Agent code: agent/1000         Agent name:       Agent/1000       Agent logon extension: pjsip/1000       -       Agent code: agent/1000         Agent name:       Agent name: Agent/1000       Agent logon extension: pjsip/1000       -       Your extension: pjsip/1000         Agent todo:       agent/1000       3p00       -       -       Spy (listen only)                                                                                                    |   |         |          |               |                                     |               |             |       |         | C Live call monit | or - Google Cł | hrome        |                 | _               |               | ×   |
| Since       Agent       Last logon       Queue(s):       Extension       On pause         0:21       Agent/1000       11/29 - 10:37:28       6500       pjsip/1000       -         1:15:42       agent/2000       11/29 - 11:57:49       6500       pjsip/2000       -         Agent code: agent/1000         Agent name:       Agent/1000         Agent logon extension:       pjsip/1000         Agent name:       Agent/1000         Agent code:       agent/1000         Agent logon extension:       pjsip/1000         Agent code:       3po0         Monitoring mode       Spy (listen only)                                                                                                    | 2 | nts cur | rently I | oaaed ir      |                                     |               |             |       |         | ny.queuer         | netrics-live.c | om/grand     | lstream1/qn     | n/popup_        | audi          | ¢   |
| 1:13:42     agent/2000     11/29 - 11:57:49     6500     pjsip/2000     -     Agent code:     agent/1000       Agent logon extension:     Agent logon extension:     1000       Your extension:     1000       Your extension:     3000       Monitoring mode     Spy (listen only)                                                                                                    | _ |         |          |               |                                     | 1             |             |       |         |                   |                |              |                 |                 |               |     |
|                                                                                                    |   | 0:21    | Agent/10 | nt L<br>000 1 | <b>ist logon</b><br>1/29 - 10:37:28 | Queue<br>6500 | e(s): Exter | 000   | On paus | Please enter you  | I MONI         | ote extensio | on to start ong | going call n    | nonitorin     | g.  |

Figure 21: Spy-Realtime monitoring

Once you click on the option "Monitor now", a call will be sent to Station having extension 3000 and answering that call will allow this station to spy on the agent call an hear the conversation between him and the external number.

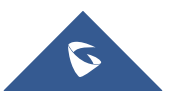

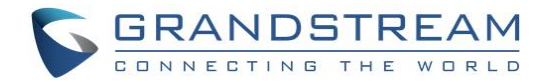

### **Realtime Monitoring-Transferring**

This feature allows to transfer calls to other agents if necessary when they are available under **Realtime monitoring> Calls being processed.** 

To transfer an ongoing call, follow the steps below:

- 1. Access Start realtime monitoring page.
- 2. Under call being processed, look for the call you want to transfer it.
- 3. Click P on the left corner and choose option **Transfer**.
- 4. Set the field "Transfer to extension" to the extension number where you want to transfer the call.
- 5. Click on "Transfer" Button.

|         |                                                                               | Unique ID:                |                          | 1575026500        | 121                          |                                                              |      | _                          |                             |                               |              |                    |          |                    |     |   |
|---------|-------------------------------------------------------------------------------|---------------------------|--------------------------|-------------------|------------------------------|--------------------------------------------------------------|------|----------------------------|-----------------------------|-------------------------------|--------------|--------------------|----------|--------------------|-----|---|
|         |                                                                               | Unique ID:                |                          | 1373030360        | 0.151                        |                                                              | -    |                            |                             |                               |              |                    |          |                    |     |   |
|         | Queue                                                                         | Transfer to e             | xtension:                | 1000              |                              |                                                              |      | 3                          | On p                        | hone inbou                    | nd           | On                 | phone of | utbou              | unc | İ |
| •       | 6500                                                                          |                           |                          |                   |                              |                                                              |      | 0                          |                             |                               |              | 1                  |          |                    |     |   |
|         |                                                                               |                           |                          |                   | CAN                          | EL TRANSF                                                    | ER   |                            |                             |                               | rt as        | Excel J            |          | ل با<br>ل          | хмі |   |
| Cal     | lls heing pro                                                                 | ~ (                       |                          |                   |                              |                                                              |      |                            |                             |                               |              |                    |          |                    |     |   |
| Cui     | is being pro                                                                  |                           |                          |                   |                              |                                                              |      |                            |                             |                               |              |                    |          |                    |     |   |
|         | 0                                                                             |                           | E .                      |                   | VD                           | 147                                                          | D    | A                          | 0.00                        | ant.                          | M            |                    | nfo      | Srv                |     |   |
|         | Queue                                                                         | Caller                    | Enter                    | ed I              | VK                           | Waiting                                                      | Dura | itton                      | Age                         | au                            | - MA         |                    |          | 510                |     |   |
|         | 6500                                                                          | Caller ,                  | *                        | 15:09:41          | 0:00                         | 0:01                                                         | Dura | 0:58 a                     | gent/2000                   | anc                           |              |                    |          | 511                |     |   |
|         | 6500                                                                          | Caller ,                  | *                        | 15:09:41          | 0:00                         | 0:01                                                         | Dura | 0:58 a                     | gent/2000                   |                               |              |                    |          | 511                |     |   |
| -       | 6500                                                                          | Caller ,                  | Enter                    | 15:09:41          | 0:00                         | 0:01                                                         | Dura | 0:58 a                     | gent/2000                   | Ехро                          | rt as        | Excel              |          | <u>+</u> >         | хмі |   |
| Ag      | 6500<br>ents current                                                          | y logged in:              | enter                    | 15:09:41          | 0:00                         | 0:01                                                         | Dura | 0:58 a                     | gent/2000                   | Ехро                          | rt as        | Excel              | <u> </u> | <u>+</u> >         | хм  |   |
| ■<br>Ag | ents current                                                                  | y logged in:              | t logon                  | Queue(s):         | 0:00<br>Extensi              | 0:01<br>0:01                                                 | Srv  | 0:58 a<br>On queue         | gent/2000<br>Caller         | Expo<br>Last call             | rt as        | Excel J<br>Waiting | CSV J    | ion                | XMI |   |
| Ag      | <ul> <li>6500</li> <li>eents currentl</li> <li>Since</li> <li>Ager</li> </ul> | y logged in:<br>gent Last | t logon<br>29 - 10:37:28 | Queue(s):<br>6500 | 0:00<br>Extensi<br>pjsip/100 | 0:01<br>0:01<br>0:01<br>0:01<br>0:01<br>0:01<br>0:01<br>0:01 | Srv  | 0:58 a 0:58 000 queue 6500 | gent/2000<br>Caller<br>2000 | Expo<br>Last call<br>13:38:25 | rt as<br>IVR | Excel Vaiting      | CSV J    | ↓ )<br>ion<br>2:05 | XMI |   |

Figure 22: Call transfer

Once you click on Transfer button, the call will be blind transferred to the extension number set on the filed "Transfer to extension".

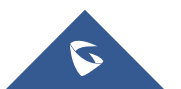

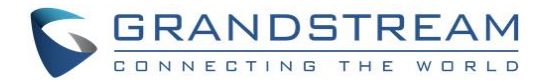

### **Realtime Monitoring-Hangup**

Supervisor can force to end a call on behalf of the agent when necessary.

To hang-up an ongoing call, follow the steps below:

- 1. Access Start realtime monitoring page.
- 2. Under call being processed, look for the call you want to end.
- 3. Click P on the left corner and choose option **Hangup**.
- 4. Click on "Hang up" button.

| Queue<br>6500<br>alls being pr |            | 13130            | 0000010   |           |          |      | 1        | On r       | hone inhou | ad     |         |                |              |                  |
|--------------------------------|------------|------------------|-----------|-----------|----------|------|----------|------------|------------|--------|---------|----------------|--------------|------------------|
| e 6500<br>alls being pr        | ocessed:   |                  |           |           |          |      |          |            | mone mbou  | and a  | 0       | in phone.      | outbo        | und              |
| alls being pr                  | ocessed.   |                  |           | CAN       | CEL HANG | 5 UP |          |            |            |        | 1       |                |              |                  |
| alls being pr                  | ocassad' - |                  |           |           |          |      |          |            | Expe       | ort as | Exce    | I <u>↓</u> CSI | v <u>∓</u> : | KML              |
|                                | ocesseu.   |                  |           |           |          |      |          |            |            |        |         |                |              |                  |
| Queue                          | Caller     | Ente             | red       | IVR       | Waiting  | Dura | tion     | Ag         | ent        | M      | юн      | Info           | Srv          |                  |
| 6500                           |            |                  | 15:44:08  |           |          |      | 0:21     | Agent/1000 |            |        |         |                |              |                  |
| gents currer                   | tly logged | in:              |           |           |          |      |          |            | Expo       | rt as  | Excel   | l <u>↓</u> CS\ | / 🕹 💈        | KML <sub>.</sub> |
| Since                          | Agent      | Last logon       | Queue(s): | Extension | On pause | Srv  | On queue | Caller     | Last call  | IVR    | Waiting | Dura           | tion         |                  |
| 0:21 Age                       | nt/1000    | 11/29 - 10:37:28 | 6500      |           |          |      | 6500     |            | 13:38:25   |        |         | 9              | 2:05         | p                |

Figure 23: Realtime monitoring-Hangup

Once done the action Hang up will be performed but it may take a few seconds to take place.

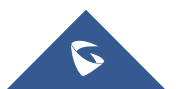

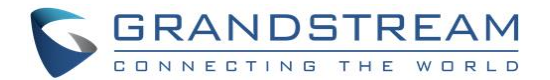

### **Generating Performance Report**

One of the main functions of the Integration of QueueMetrics is getting and generating call center performance reports: answered/unanswered call details, agent session details, call breakdown for a time period, etc.

This section is accessible either by accessing Agent report on the home page or under Realtime monitoring>

Agents currently logged in by clicking on the icon 🔝 next to the agent.

Once there, the top panel will show the following:

- Time when the report is generated
- Automatic queue(s) generated which is the queue or composite queue you want to analyze
- Filter is the call filtering criteria which can be specified by clicking on the button "Search"
- Start and end date let you select the period you want to analyze, which can be defined also by clicking on "Search".
- Total calls processed gives the amount of the answered and unanswered calls.
- Ratio is the percentage of the answered and unanswered calls with a graph presentation next to it.

| Report Details:             |                                                                               |
|-----------------------------|-------------------------------------------------------------------------------|
| Report generated on:        | December 02 2019, 09:47                                                       |
| Atomic queue(s) considered: | 00 All<br>Sample Queue 300 <i>[300]</i> , Sample Queue 301 <i>[301], 6500</i> |
| Filter                      | Agent: agent/1000                                                             |
| Period start date:          | November 25 2019, 09:47                                                       |
| Period end date:            | December 02 2019, 09:47                                                       |
| Total calls processed:      | 8 (8 ans / 0 unans)                                                           |
| Ratio:                      | 100.0% ans / 0.0% unans                                                       |
|                             | SEARCH                                                                        |
|                             | LINK XLS PDF                                                                  |

#### Figure 24: All reports

Users could export the whole analysis to a PDF or XLS files by clicking on two buttons located on the report header.

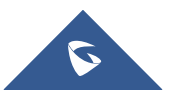

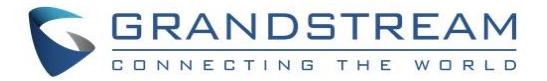

### All calls report

The answered calls section deals with calls that were correctly handled by agents.

|                                 | All calls: |  |
|---------------------------------|------------|--|
| N. calls answered by operators: |            |  |
| Average call length:            |            |  |
| Min call length:                |            |  |
| Max call length:                |            |  |
| Total call length:              |            |  |
| Average call waiting time:      |            |  |
| Min waiting time:               |            |  |
| Max waiting time:               |            |  |
| Total waiting time:             |            |  |
| Average initial position        |            |  |
| Min initial position            |            |  |
| Max initial position            |            |  |
| Coverage                        |            |  |

#### Figure 25: All calls report

#### The top panel shows:

- How many calls were handled.
- The average call length which is the time the caller spends talking to an operator).
- The maximum and minimum call lengths recorded for the given time period.
- The total call length (for all calls on all operators).
- The average call waiting time (i.e. the time a caller was waiting on a queue before being connected to an operator).
- The minimum and maximum call waiting times on record.
- The total waiting time for all handled calls.
- The average initial position of the call in the queue.
- The minimum and maximum initial queue positions that have been detected.
- The queue position coverage: as this information is not tracked for all calls, this ratio shows the average number of calls that had queue position record.

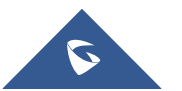

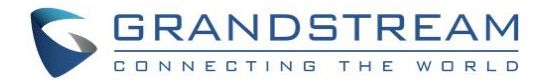

### Calls fully within the given time interval

The answered completed calls section deals with calls that were correctly handled by agents. This is similar to what is reported on previous panel but may exclude calls that were started before or terminated after the given time frame.

| Calls fully within the given time interval: |   |
|---------------------------------------------|---|
| N. calls answered by operators:             |   |
| Average call length:                        | 1 |
| Min call length:                            |   |
| Max call length:                            |   |
| Total call length:                          |   |
| Average call waiting time:                  |   |
| Min waiting time:                           |   |
| Max waiting time:                           |   |
| Total waiting time:                         |   |
| Average initial position                    |   |
| Min initial position                        |   |
| Max initial position                        |   |
| Coverage                                    |   |

Figure 26: Calls fully within the given time interval

### Agents on queue

This report shows which agents have been available for the given queue, how many calls each one handled and the percentage of all calls that each one handled.

| Acent      | N.<br>Calle |        | Total call | Average call |
|------------|-------------|--------|------------|--------------|
| Agent      | Calls       | 42.40/ | <br>20.50  | 2.01         |
| Agent/1000 | 8           | 42.1%  | 20:58      | 2:37         |
| agent/2000 | 11          | 57.9%  | 11:18      | 1:01         |

#### Figure 27: Agents on queue report

The graph below shows which agents have been available for the given queue representing the percentage of all calls that each one handled.

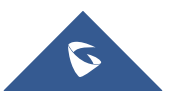

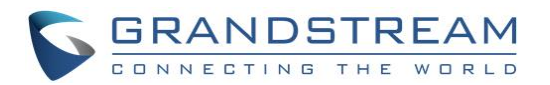

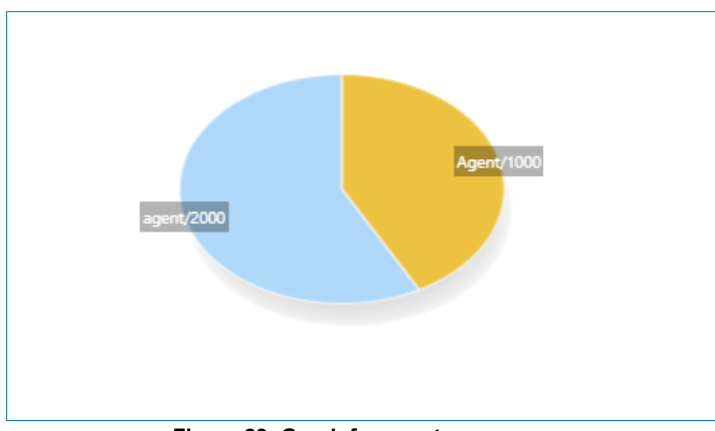

Figure 28: Graph for agents on queue

### Service level agreement report

This report shows the distribution of call waiting times. It shows how many calls were answered within a given time frame, usually 120 seconds in 10 second.

This graph will provide a percentage of how many calls were answered within X seconds; the percentage includes calls answered in a shorter time frame and therefore grows with time. The "**delta**" value you see is the absolute increment, expressed in number of calls, between each time frame, while the "**Offered**" column displays the result of the taken calls divided by the total taken plus the total lost. This metric is computed only on answered calls, ignoring lost calls.

| Answer              | N. Calls | Delta | Percent | Of Offered |  |
|---------------------|----------|-------|---------|------------|--|
| Within 5 seconds:   | 15       |       | 78.9%   | 42.9%      |  |
| Within 10 seconds:  | 18       | + 3   | 94.7%   | 51.4%      |  |
| Within 15 seconds:  | 19       | + 1   | 100.0%  | 54.3%      |  |
| Within 20 seconds:  | 19       | 0     | 100.0%  | 54.3%      |  |
| Within 30 seconds:  | 19       | 0     | 100.0%  | 54.3%      |  |
| Within 40 seconds:  | 19       | 0     | 100.0%  | 54.3%      |  |
| Within 50 seconds:  | 19       | 0     | 100.0%  | 54.3%      |  |
| Within 60 seconds:  | 19       | 0     | 100.0%  | 54.3%      |  |
| Within 70 seconds:  | 19       | 0     | 100.0%  | 54.3%      |  |
| Within 80 seconds:  | 19       | 0     | 100.0%  | 54.3%      |  |
| Within 90 seconds:  | 19       | 0     | 100.0%  | 54.3%      |  |
| Within 100 seconds: | 19       | 0     | 100.0%  | 54.3%      |  |
| Within 110 seconds: | 19       | 0     | 100.0%  | 54.3%      |  |
| Within 120 seconds: | 19       | 0     | 100.0%  | 54.3%      |  |

Figure 29: Service level agreement report

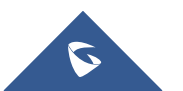

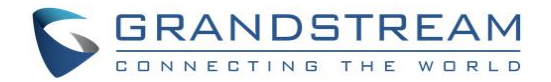

### **Disconnection causes report**

This report shows the reason calls were terminated.

The supported reasons are:

- The agent hung up
- The caller hung up,
- The call was transferred outside the queue and the agent was freed again.
- The call was ongoing at the time the report was run.

|                     | 363      |          |                             |              |
|---------------------|----------|----------|-----------------------------|--------------|
| Cause               | N. Calls |          |                             |              |
| Agent disconnected  | 7        | 36.8%    |                             |              |
| Caller disconnected | 12       | 63.2%    |                             |              |
|                     | E        | (port as | Excel <u>↓</u> CSV <u>↓</u> | XML <u>↓</u> |

Figure 30: Disconnection causes report

The graph reports the percentage values associated to the reason of why calls were terminated, as calculated in the table.

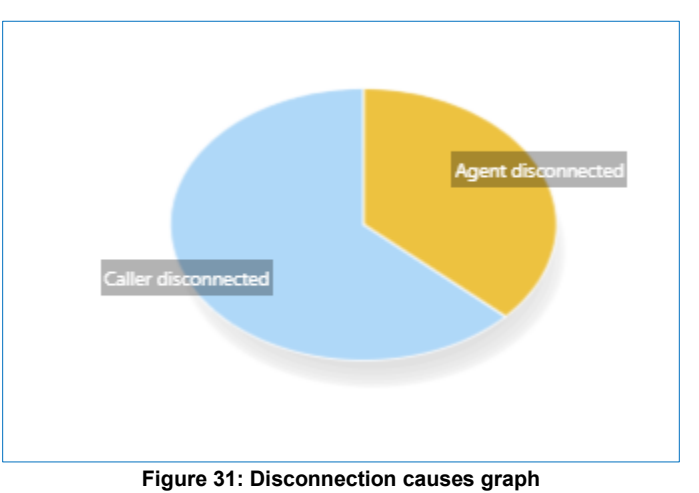

**Note**: For more details please refer to the QueueMetrics User Manual guide: <u>https://downloads.loway.ch/qm/QM\_UserManual\_19.10.pdf</u>

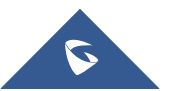

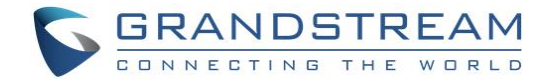

## PARTITION

QueueMetrics is able to monitor clusters of Asterisk servers, in order to monitor large call centers that are spread over a number of physical machines. This setting is often used for large deployments of UCM6510/UCM62xx, as it leads to a number of advantages:

- The overall call center is safer, as the failure of one single UCM leads to a down of only part of the call center and not its entirety.
- The call center can easily grow to hundreds of seats simply by adding more UCMs, without special optimizations or configurations.
- Ability to have multiple UCMs working together as if they were one single box.

### **Setup and Configuration**

In our Scenario we are going to use a cluster of two UCMs that will be monitored with the same account provided by QueueMetrics.

### **Configuration on QueueMetrics**

In our case, we have a cluster of two UCMs, so the below configuration needs to be done and executed on QueueMetrics settings Under Home  $\rightarrow$  Edit System Parameters:

- 1. The value **default.queue\_log\_file** needs to be set to cluster:\*
- 2. The Value **cluster.servers** needs to be set to the servers names separated by a pipe.

Example: **cluster.servers=UCMA|UCMB**, For each of them put these values, replacing 'servername' with the name you have chosen.

- 3. Set **cluster.servername.manager=tcp:user:pass@serverhost**, where user:pass are the credentials for the Asterisk's AMI interface configured on the UCM.
- 4. **cluster.servername.queuelog=sql:partition-name**, in our case the partition name is UCMA and UCMB.

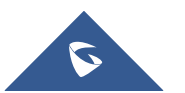

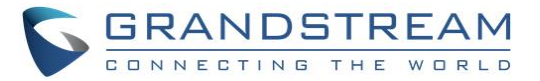

To summarize, this what the configuration in QueueMetrics should looks like:

```
default.queue log file=cluster:*
cluster.servers=UCMA|UCMB
cluster.UCMA.manager=tcp:amitest123:test123@127.0.0.1:7777
cluster.UCMA.queuelog=sql:UCMA
cluster.UCMA.monitored calls=z:/qm streamcall/server_aleph
cluster.UCMA.callfilesdir=
cluster.UCMA.audioRpcServer=
cluster.UCMA.agentSecurityKey=
cluster.UCMA.websocketurl=ws://10.10.3.5:8088/ws
cluster.UCMA.rtcWebBreaker=false
cluster.UCMB.manager=tcp:amitest456:test456@127.0.0.1:7777
cluster.UCMB.queuelog=sql:UCMB
cluster.UCMB.monitored calls=z:/qm streamcall/server trix
cluster.UCMB.callfilesdir=
cluster.UCMB.audioRpcServer=
cluster.UCMB.agentSecurityKey=
cluster.UCMB.websocketurl=ws://127.0.0.1:8088/ws
cluster.UCMB.rtcWebBreaker=false
```

### **Configuration on UCMs**

Under Value-added Feature  $\rightarrow$  QueueMetrics on each UCM, set the Partition field to the same value as the servername configured on QueueMetrics, then disable/enable the configuration to take effect.

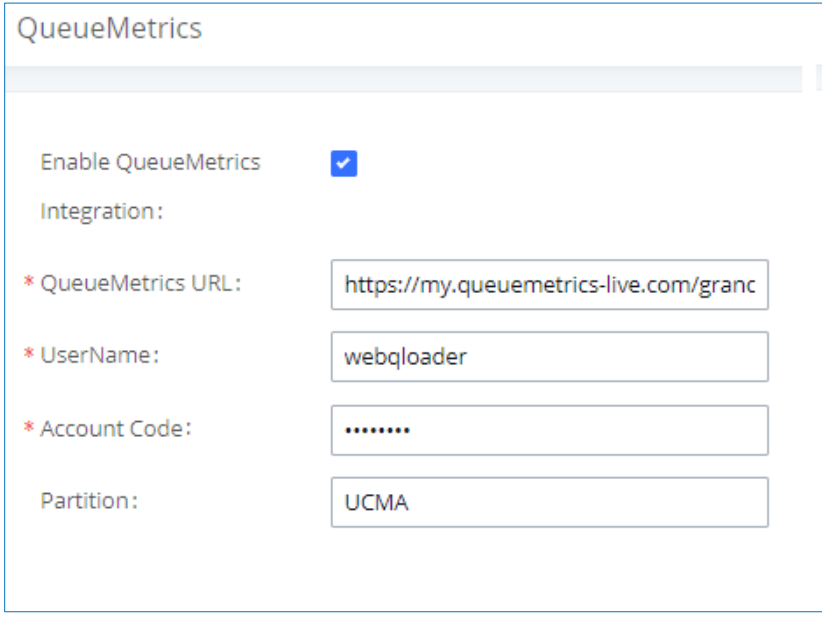

Figure 32: UCMA Partition Configuration

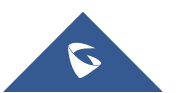

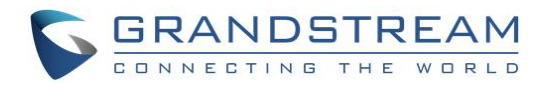

| QueueMetrics                         |                                        |
|--------------------------------------|----------------------------------------|
|                                      |                                        |
| Enable QueueMetrics<br>Integration : | ✓                                      |
| * QueueMetrics URL:                  | https://my.queuemetrics-live.com/granc |
| * UserName :                         | webqloader                             |
| * Account Code:                      |                                        |
| Partition:                           | UCMB                                   |
|                                      |                                        |

Figure 33: UCMB Partition Configuration

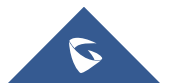